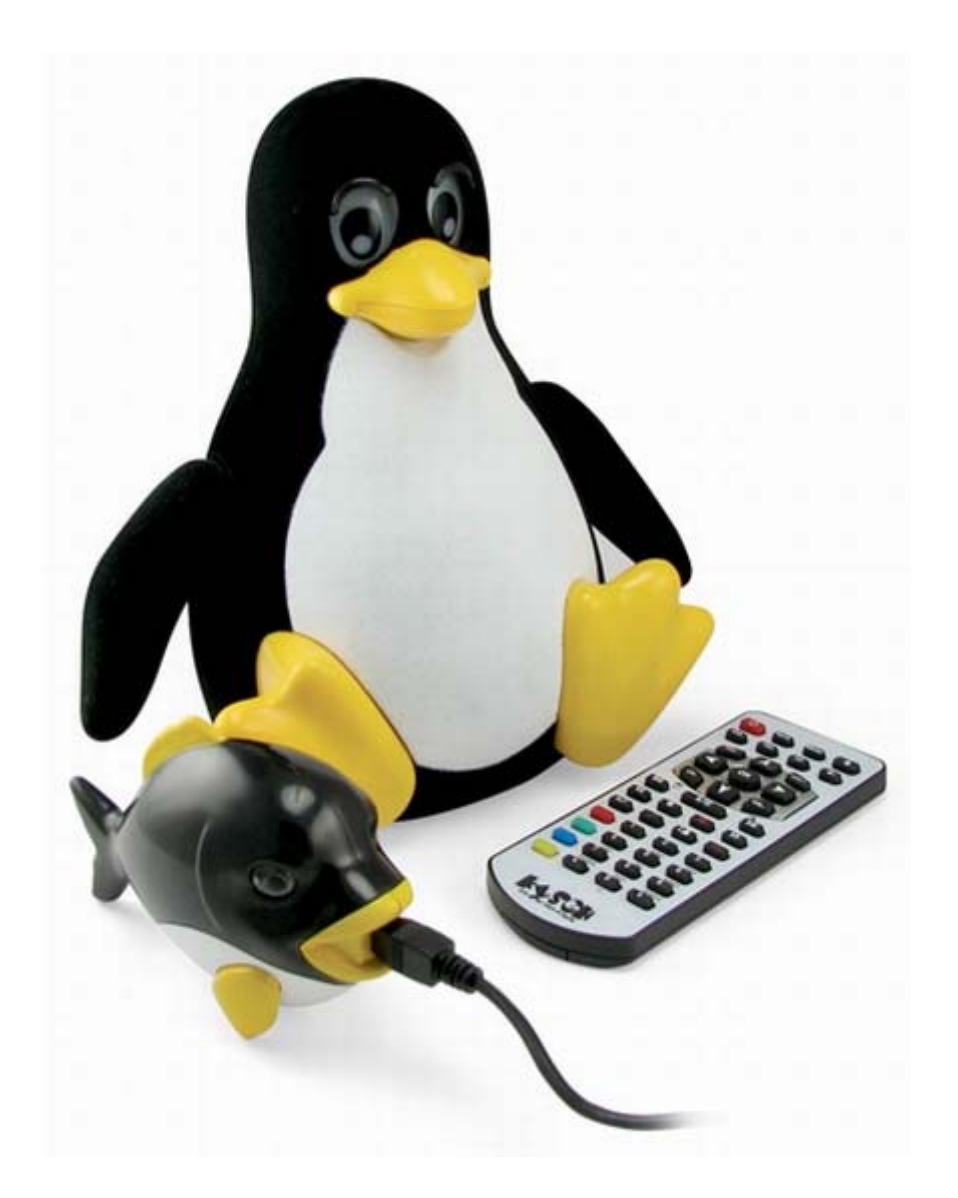

# Denix 2.9.0 Руководство по установке

© 2009-20010 Денис Колисниченко

## Загрузка и запись образа диска

Загрузите образ (Lite или Full) с http://denix.dkws.org.ua. Запишите образ на болванку с помощью любой программы прожига дисков (Nero, Alcohol 120%). В Windows 7 можно использовать встроенные средства записи ISO-образов. Для этого щелкните на ISO-файле и выберите команду Записать образ диска.

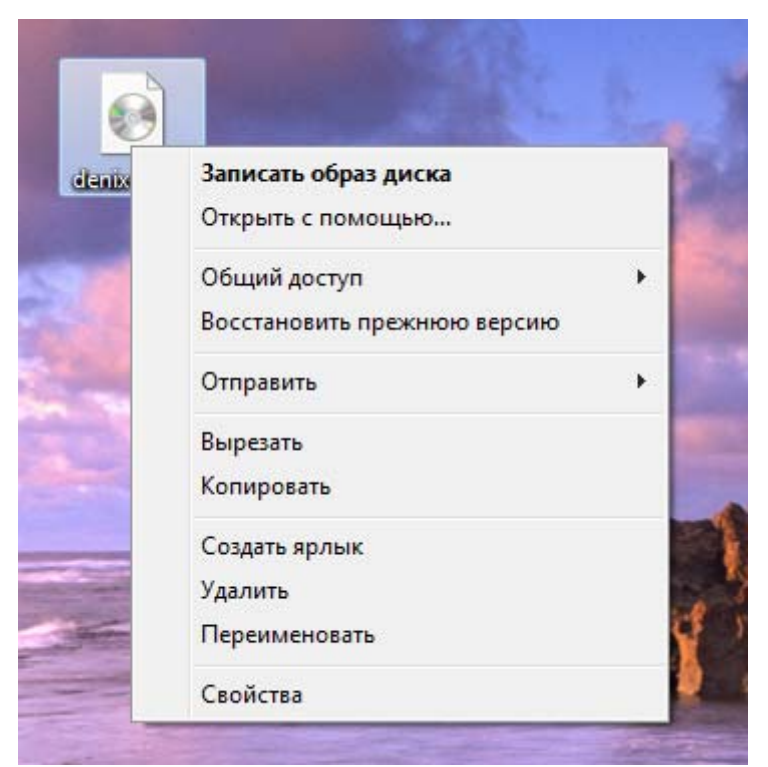

Рис. 1. Запись образа диска в Windows 7

#### Установка системы

Загрузитесь с записанного диска. Процесс установки аналогичен, что для версии Lite, что для версии Full. После загрузки с диска вы увидите приглашение инсталлятора (рис. 2).

| ISOLINUX 3.63 Debian-2008-07-15 Copyright (C) 1994-2008 H. Peter Anvin<br>Denix 2.9 Lite |
|------------------------------------------------------------------------------------------|
| For the default live system, press ENTER or enter 'live'.                                |
| To start in safe graphics mode, enter 'xforcevesa'.                                      |
| To start the installer directly, enter 'install'.                                        |
| To verify the CD for errors, enter 'check'.                                              |
| To run мемtest86+, enter 'мемtest'                                                       |
| To boot from the first hard disk, enter 'hd'                                             |
| boot: _                                                                                  |
|                                                                                          |
|                                                                                          |

Рис. 2. Приглашение инсталлятора

Если вы хотите установить систему, введите install и нажмите Enter. Для тестирования системы в режиме LiveCD или для восстановления уже установленной системы нужно ввести live или просто нажать Enter. Для загрузки с вашего жесткого диска введите hd и нажмите Enter.

Далее нужно выбрать русский язык (рис. 3). Следующий шаг – выбор часового пояса (рис. 4). После этого нужно выбрать раскладку клавиатуры (рис. 5). Добавить дополнительные раскладки, а также установить клавиши смены раскладки можно после установки системы с помощью конфигуратора Система, Параметры, Клавиатура.

После выбора раскладки наступает самый ответственный момент – разметка диска (рис. 6). Если вы устанавливаете систему на новый компьютер, тогда оптимальным вариантом будет Стереть и использовать весь диск.

Если вы устанавливаете систему на компьютер, же где уже установлена операционная система, тогда нужно создать разделы вручную. Вам нужно создать два раздела – основной (файловая монтирования система ext4. точка /) И раздел подкачки. Рекомендуемый размер основного раздела – не менее 4 Гб для версии Lite и не менее 6 Гб для версии Full. Сразу после установки версия Lite занимает всего 1.8 Гб, а версия Full – 3.5 Гб. Размер раздела подкачки не должен превышать 1 Гб (больше – нет смысла). Минимальный рекомендуемый размер – 256 Мб.

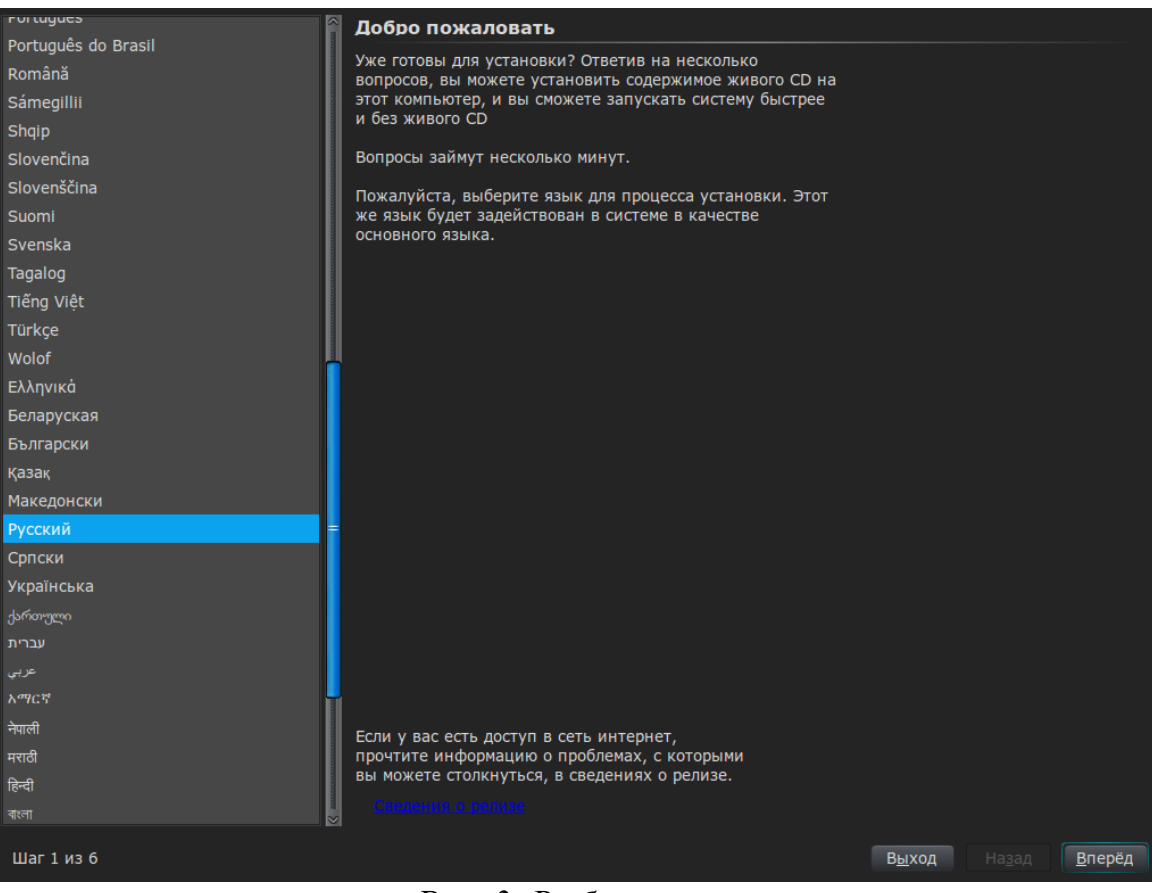

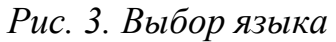

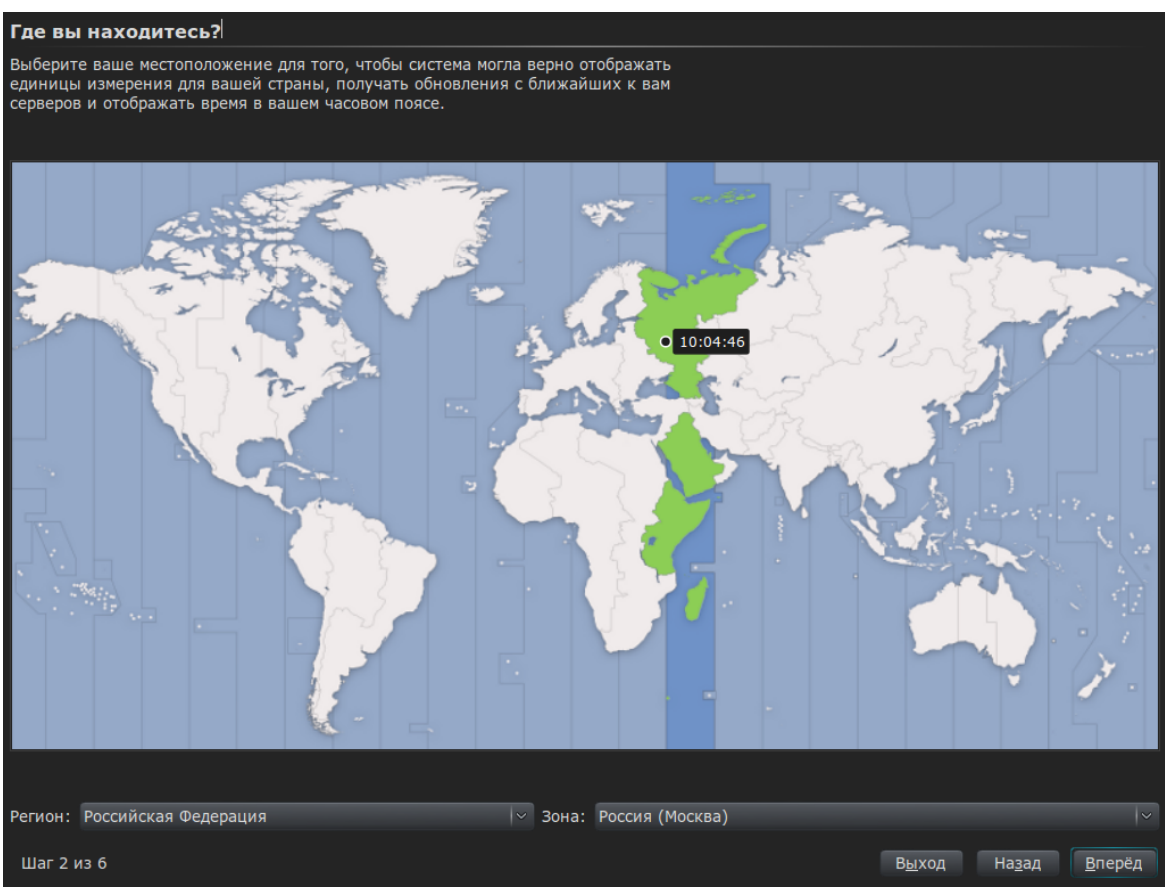

Рис. 4. Выбор часового пояса

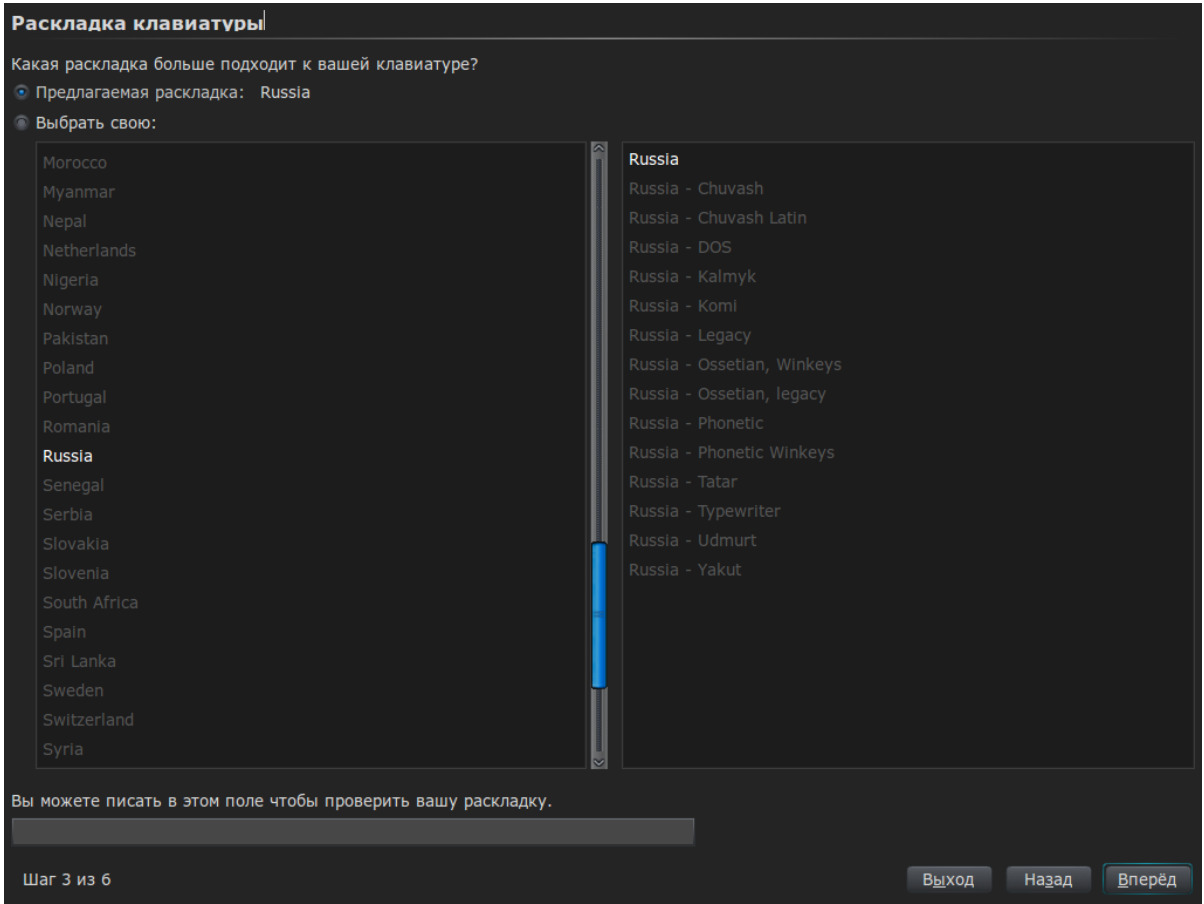

Рис. 5. Выбор раскладки клавиатуры

Можно вообще отказаться от использования раздела подкачки, если у вас достаточно оперативной памяти – более 1 Гб. Если виртуальной памяти будет не хватать, всегда можно создать файл подкачки. Об этом вы можете прочитать по адресу:

#### http://dkws.org.ua/index.php?page=show&file=soveti/s28

После разметки диска инсталлятор предложит создать пользователя (рис. 7). Из-за мифического глюка в инсталляторе Ubuntu новый пользователь почему-то не создается при переносе системы на жесткий диск. В этом нет ничего страшного, вы можете войти под учетной записью denix (пароль denix), а затем добавить нового пользователя c помощью конфигуратора Система, Администрирование, Пользователи И группы. Ha сайте http://denix.dkws.org.ua в разделе Видео вы можете просмотреть видеоролик, демонстрирующий создание нового пользователя. Для начала установки нажмите кнопку Установить (рис. 8). Инсталлятор приступит к установке системы, которая занимает около 10-15 минут

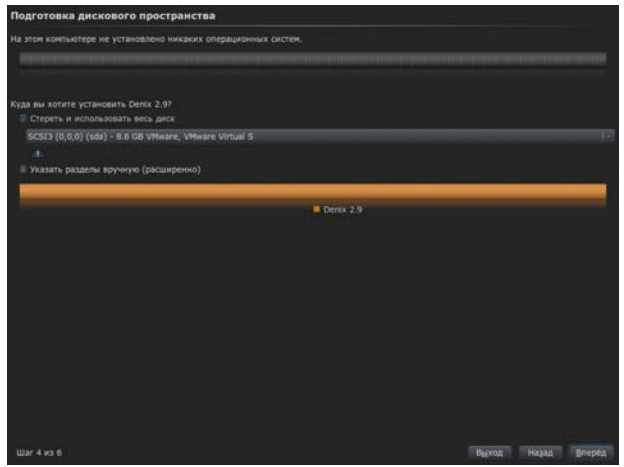

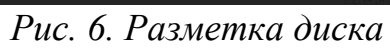

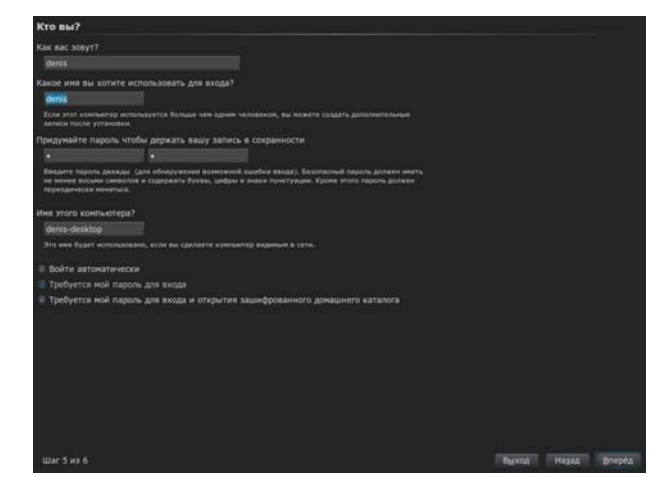

Рис. 7. Создание пользователя

| Готов к установке                                                                                                    |                                          |
|----------------------------------------------------------------------------------------------------|------------------------------------------|
| Ваша новая операционная система будет установлена со следующими параметрами:                                                                             |                                          |
| Язык: Русский<br>Раскладка клавиатуры: Russia<br>Имя: denis<br>Логин: denis<br>Расположение: Europe/Moscow<br>Помощь в миграции:                         |                                          |
| Если вы продолжите, то изменения таблицы разделов будут записаны на диски.<br>Или же вы можете сделать все изменения вручную.                            |                                          |
| ВНИМАНИЕ: Эта операция уничтожит все данные на удалённых разделах, а также<br>на тех разделах, на которых должна быть создана новая файловая система.    |                                          |
| На этих устройствах изменены таблицы разделов:<br>SCSI3 (0,0,0) (sda)                                                                                    |                                          |
| Следующие разделы будут отформатированы:<br>раздел #1 на устройстве SCSI3 (0,0,0) (sda) как ext4<br>раздел #5 на устройстве SCSI3 (0,0,0) (sda) как подк |                                          |
|                                                                                                    | Дополнительно                            |
| Шаг 6 из 6                                                                                                    | В <u>ы</u> ход На <u>з</u> ад Установить |

Рис. 8. Нажмите Установить

| 🛎 Установка системы      | 1 |
|--------------------------|---|
| Установка системы<br>24% |   |
| Копирование файлов       |   |
|                          |   |
|                          |   |
|                          |   |
|                          |   |

Рис. 9. Установка системы

| <ul> <li>Установка завершена</li> <li>Установка завершена. Чтобы начать использование<br/>новой системы, требуется перезагрузить компьютер.</li> <li>Перезагрузить</li> </ul>           | Установка завершена<br>Установка завершена. Чтобы начать использование<br>новой системы, требуется перезагрузить компьютер.<br>Перезагрузить  | Установка завершена<br>Установка завершена. Чтобы начать использование<br>новой системы, требуется перезагрузить компьютер.<br>Перезагрузить | Установка завершена<br>Установка завершена. Чтобы начать использование<br>новой системы, требуется перезагрузить компьютер.<br>Перезагрузить  | Установка завершена<br>Установка завершена. Чтобы начать использование<br>новой системы, требуется перезагрузить компьютер.<br>Перезагрузить  | Установка завершена<br>Установка завершена. Чтобы начать использование<br>новой системы, требуется перезагрузить компьютер.<br>Перезагрузить  |                                                                                                    |
|----------------------------------------------------------------------------------------------------|----------------------------------------------------------------------------------------------------|----------------------------------------------------------------------------------------------------|----------------------------------------------------------------------------------------------------|----------------------------------------------------------------------------------------------------|----------------------------------------------------------------------------------------------------|----------------------------------------------------------------------------------------------------|
| Установка завершена<br>Установка завершена. Чтобы начать использование<br>новой системы, требуется перезагрузить компьютер.<br>Перезагрузить                                            | Установка завершена<br>Установка завершена. Чтобы начать использование<br>новой системы, требуется перезагрузить компьютер.<br>Перезагрузить  | Установка завершена<br>Установка завершена. Чтобы начать использование<br>новой системы, требуется перезагрузить компьютер.<br>Перезагрузить | Установка завершена<br>Установка завершена. Чтобы начать использование<br>новой системы, требуется перезагрузить компьютер.<br>Перезагрузить  | Установка завершена<br>Установка завершена. Чтобы начать использование<br>новой системы, требуется перезагрузить компьютер.<br>Перезагрузить  | Установка завершена<br>Установка завершена. Чтобы начать использование<br>новой системы, требуется перезагрузить компьютер.<br>Перезагрузить  |                                                                                                    |
| <ul> <li>Установка завершена</li> <li>Установка завершена. Чтобы начать использование<br/>новой системы, требуется перезагрузить компьютер.</li> <li>Перезагрузить</li> </ul>           | Установка завершена<br>Установка завершена. Чтобы начать использование<br>новой системы, требуется перезагрузить компьютер.<br>Перезагрузить  | Установка завершена<br>Установка завершена. Чтобы начать использование<br>новой системы, требуется перезагрузить компьютер.<br>Перезагрузить | Установка завершена<br>Установка завершена. Чтобы начать использование<br>новой системы, требуется перезагрузить компьютер.<br>Перезагрузить  | Установка завершена<br>Установка завершена. Чтобы начать использование<br>новой системы, требуется перезагрузить компьютер.<br>Перезагрузить  | Установка завершена.<br>Установка завершена. Чтобы начать использование<br>новой системы, требуется перезагрузить компьютер.<br>Перезагрузить |                                                                                                    |
| <ul> <li>Установка завершена</li> <li>Установка завершена. Чтобы начать использование<br/>новой системы, требуется перезагрузить компьютер.</li> <li>Перезагрузить</li> </ul>           | Установка завершена<br>Установка завершена. Чтобы начать использование<br>новой системы, требуется перезагрузить компьютер.<br>Перезагрузить  | Установка завершена<br>Установка завершена. Чтобы начать использование<br>новой системы, требуется перезагрузить компьютер.<br>Перезагрузить | Установка завершена<br>Установка завершена. Чтобы начать использование<br>новой системы, требуется перезагрузить компьютер.<br>Перезагрузить  | Установка завершена.<br>Установка завершена. Чтобы начать использование<br>новой системы, требуется перезагрузить компьютер.<br>Перезагрузить | Установка завершена.<br>Установка завершена. Чтобы начать использование<br>новой системы, требуется перезагрузить компьютер.<br>Перезагрузить |                                                                                                    |
| <ul> <li>Установка завершена.</li> <li>Установка завершена.</li> <li>Чтобы начать использование<br/>новой системы, требуется перезагрузить компьютер.</li> <li>Перезагрузить</li> </ul> | Установка завершена.<br>Установка завершена. Чтобы начать использование<br>новой системы, требуется перезагрузить компьютер.<br>Перезагрузить | Установка завершена<br>Установка завершена. Чтобы начать использование<br>новой системы, требуется перезагрузить компьютер.<br>Перезагрузить | Установка завершена.<br>Установка завершена. Чтобы начать использование<br>новой системы, требуется перезагрузить компьютер.<br>Перезагрузить | Установка завершена. Чтобы начать использование<br>новой системы, требуется перезагрузить компьютер.<br>Перезагрузить                         | Установка завершена. Чтобы начать использование<br>новой системы, требуется перезагрузить компьютер.<br>Перезагрузить                         |                                                                                                    |
| <ul> <li>Установка завершена. Чтобы начать использование<br/>новой системы, требуется перезагрузить компьютер.</li> <li>Перезагрузить</li> </ul>                                        | Установка завершена. Чтобы начать использование<br>новой системы, требуется перезагрузить компьютер. Перезагрузить                            | Установка завершена. Чтобы начать использование<br>новой системы, требуется перезагрузить компьютер.<br>Перезагрузить                        | Установка завершена. Чтобы начать использование<br>новой системы, требуется перезагрузить компьютер.<br>Перезагрузить                         | Установка завершена. Чтобы начать использование<br>новой системы, требуется перезагрузить компьютер.<br>Перезагрузить                         | Установка завершена. Чтобы начать использование<br>новой системы, требуется перезагрузить компьютер.<br>Перезагрузить                         | Установка завершена                                                                                  |
| Перезагрузить                                                                                                    | Перезагрузить                                                                                                    | Перезагрузить                                                                                                    | Перезагрузить                                                                                                    | Перезагрузить                                                                                                    | Перезагрузить                                                                                                    | Установка завершена. Чтобы начать использование<br>новой системы, требуется перезагрузить компьютер. |
|                                                                                                    |                                                                                                    |                                                                                                    |                                                                                                    |                                                                                                    |                                                                                                    | Перезагрузить                                                                                        |

Рис. 10. Установка завершена

После установки Lite занимает 1.8 Гб:

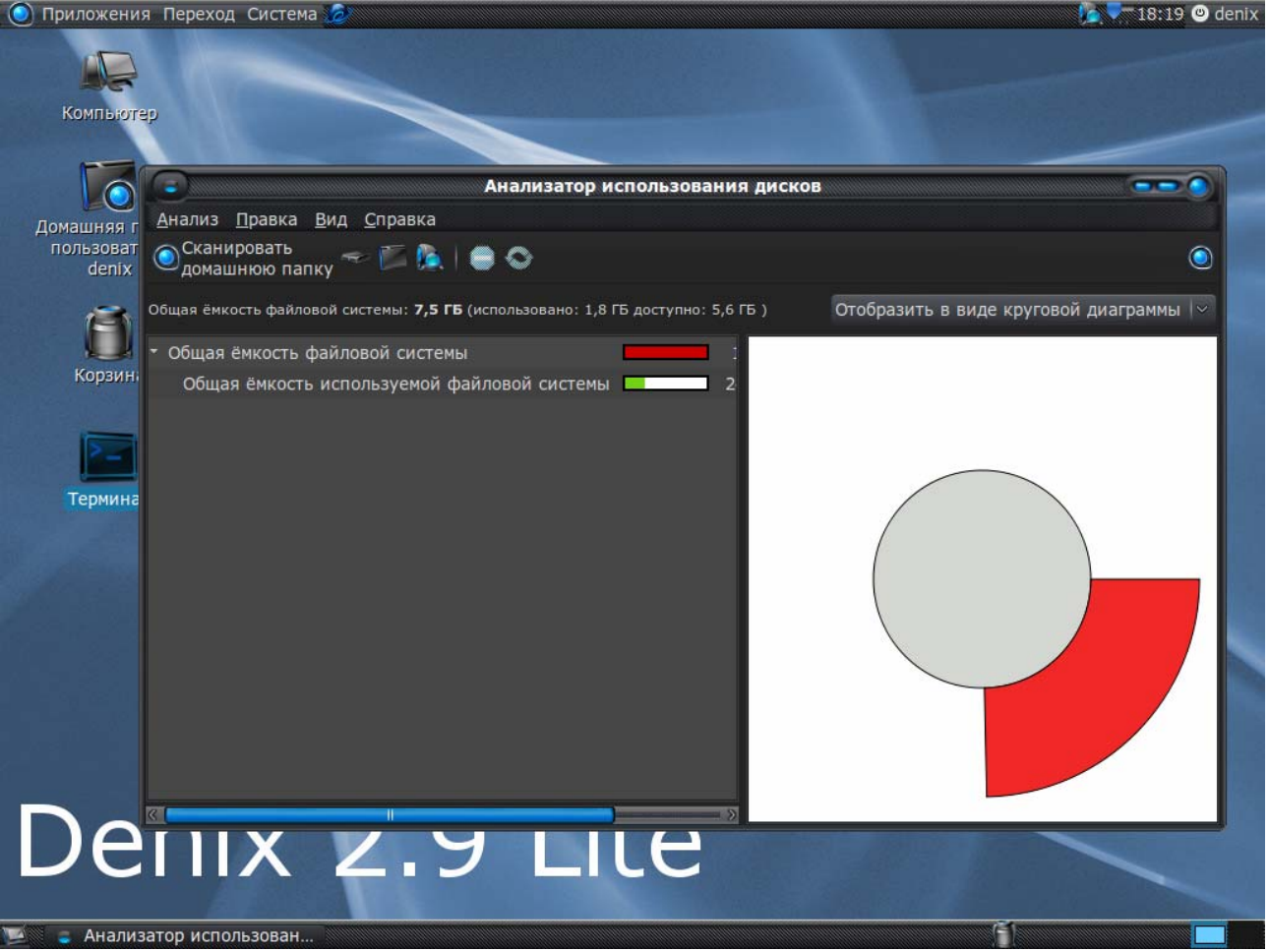

Рис. 11. Анализатор использования диска

### Решение проблем после установки

Добавить пользователя: Система, Параметры, Пользователи и группы Добавить раскладку клавиатуры: Система, Параметры, Клавиатура Решение проблемы со звуком:

http://www.dkws.org.ua/phpbb2/viewtopic.php?t=4314